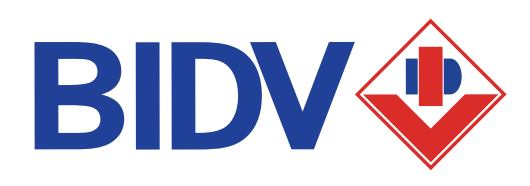

# HƯỚNG DẪN THANH TOÁN HỌC PHÍ VỚI CÁC TRƯỜNG HỌC SỬ DỤNG PHẦN MỀM MISA

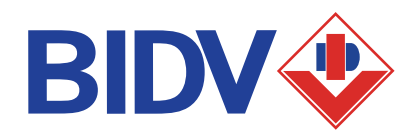

CÁC KÊNH THANH TOÁN HỌC PHÍ VỚI TRƯỜNG HỌC SỬ DỤNG PHẦN MỀM MISA

> Hình thức thanh toán linh hoạt, đa tiện ích

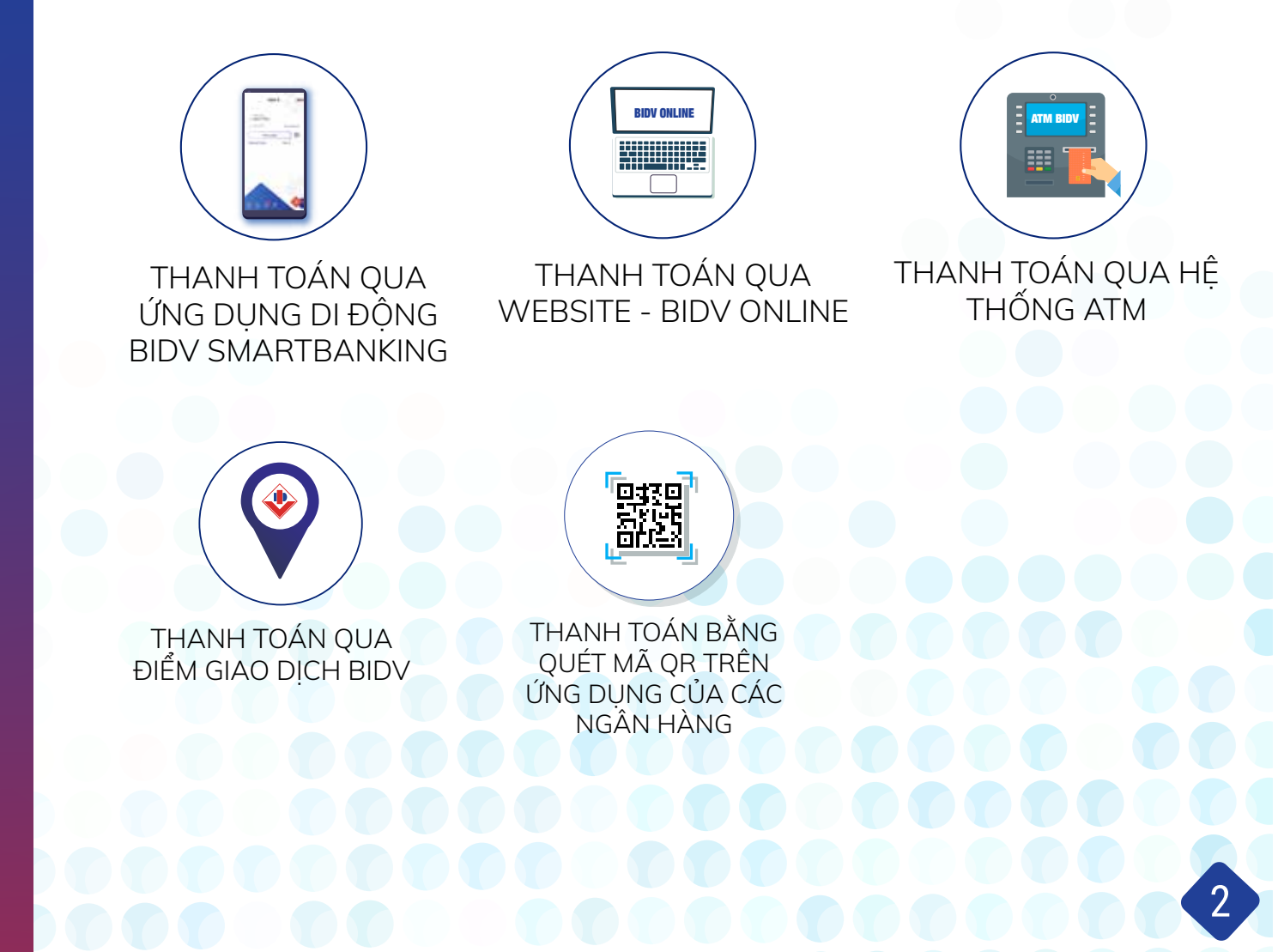

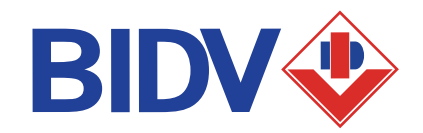

# THANH TOÁN QUA ỨNG DỤNG DI ĐỘNG BIDV SMARTBANKING

# ĐIỀU KIỆN SỬ DỤNG

Khách hàng cần đăng ký thành công dịch vụ BIDV Smart Banking tại BIDV.

|                             | BIDV🗇     |         |        |
|-----------------------------|-----------|---------|--------|
| Số điện thoại<br>0913***652 | 2         |         |        |
| 🔒 Mật khẩu                  |           | Quên mậ | t khẩu |
| Đăn                         | g nhập    |         |        |
| Đăng ký Online              |           | Chia sẻ |        |
|                             |           |         |        |
|                             |           |         |        |
| Podrig tin<br>OG Pay Vishe  | al Street |         |        |

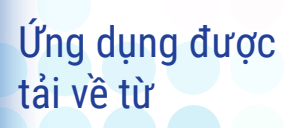

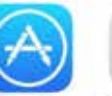

App store

Google Play

# THANH TOÁN QUA ỨNG DỤNG DI ĐỘNG BIDV SMARTBANKING

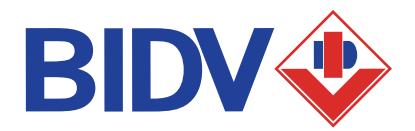

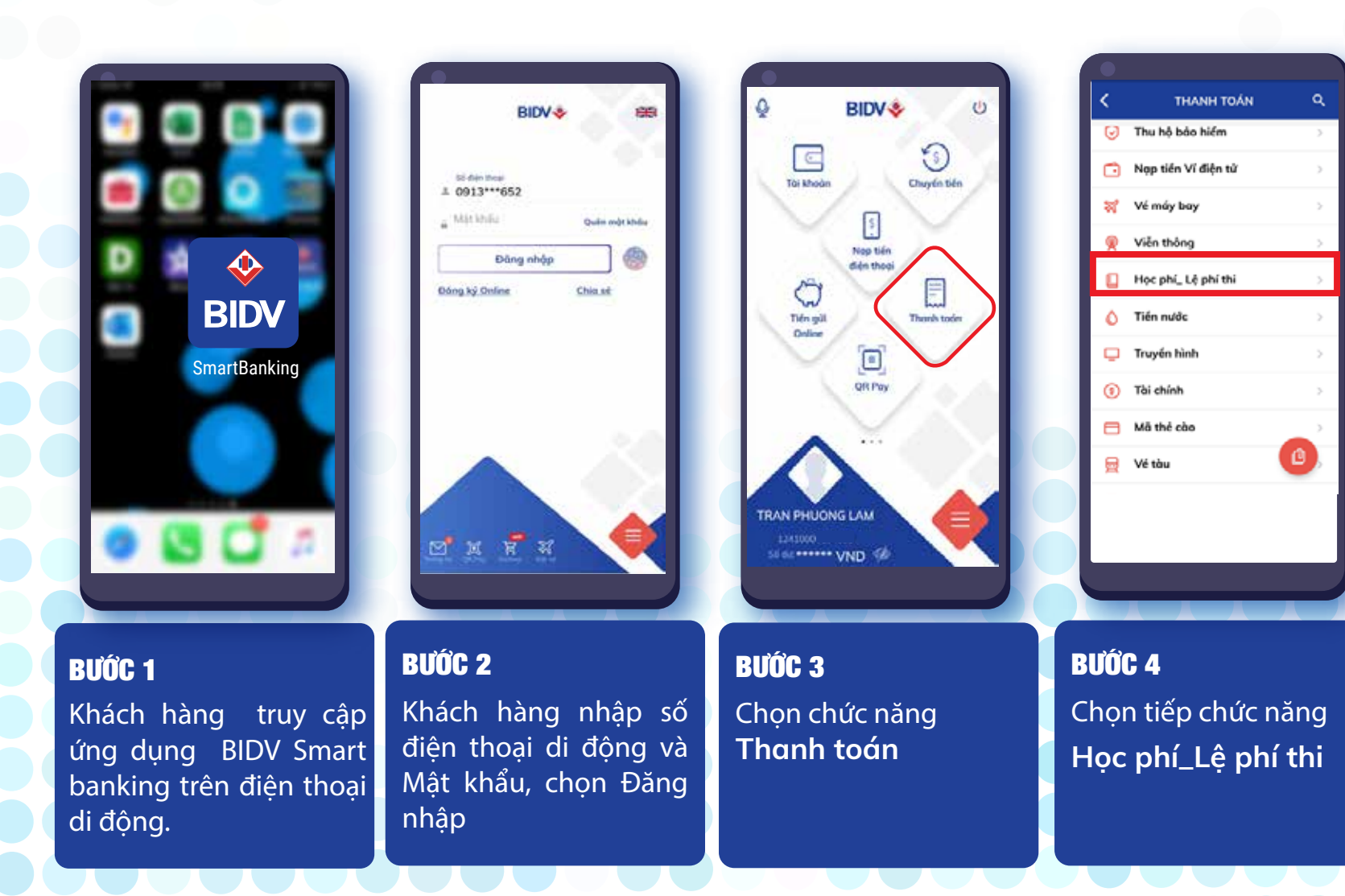

# THANH TOÁN QUA ỨNG DỤNG DI ĐỘNG BIDV SMARTBANKING

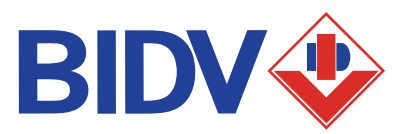

RETAIL

095092M8

(\$57,000 VHD

22/05/2020

12315000002273

Thu ho hoc phi quo SISAP

DUONG MINH THUC

18 Truono Mom Non Tuoi Nabo

MB sdc thuc OTP bdrg phutng thit sdc thuc Smort OTP cho esh quot dich 552228111 clos Quy khick

Back helm the out of day. We long intop "Telep tee" day give eight 7 2 7 4 4 8 9 6 welch" in the dawn it are The back

ฉ

XAC NHAN GIAO DICH

The Athenine regard

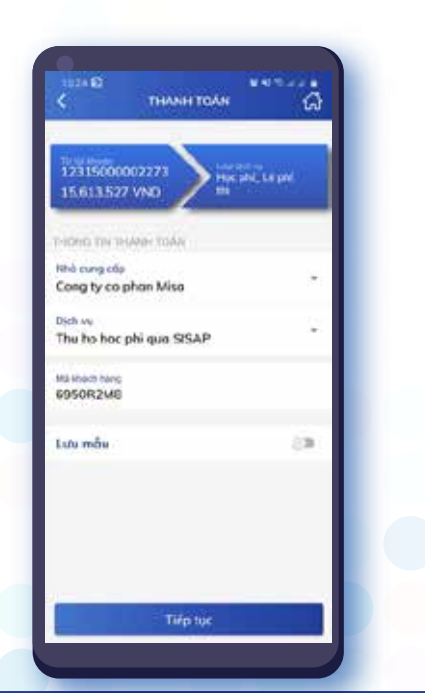

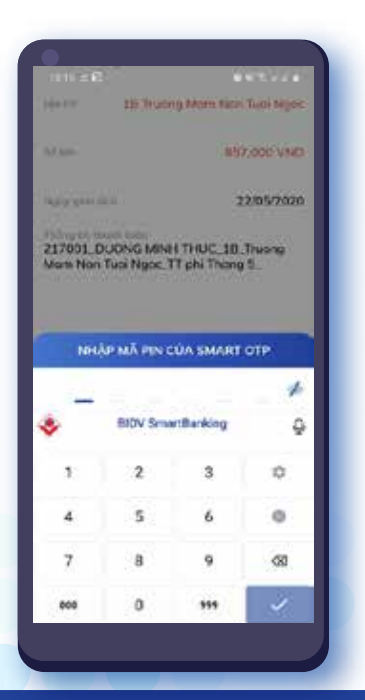

### BƯỚC 5

Khách hàng chọn (1) "Tài khoản trích nợ"

(2) Chọn hoặc tìm kiếm Nhà cung cấp "Cong ty co phan Misa"

(3) Dịch vụ: "Thu ho hoc phi qua SISAP"

(4) Nhập Khách hàng là Mã thanh toán do nhà trường cung cấp

(5) Chọn "Tiếp tục"

### **BƯỚC 6**

Màn hình xác nhận giao dịch xuất hiện

(1) Kiểm tra thông tin nộp học phí.

(2) Nhập mã Pin của Smart OTP để xác nhận nếu giao dịch chính xác.

## BƯỚC 7

Màn hình xác thực giao dịch và mã xác thực SmartOTP hiển thị.

Thông tin giao dịch hoàn toàn chính xác, Khách hàng chọn "Tiếp tục" để hoàn tất giao dịch

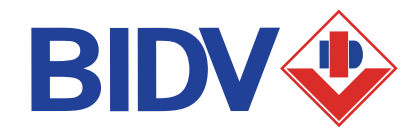

6

# THANH TOÁN QUA WEBSITE NGÂN HÀNG ĐIỆN TỬ - BIDV ONLINE

# ĐIỀU KIỆN SỬ DỤNG Khách hàng cần đăng ký thành công dịch vụ BIDV Online tại BIDV.

# **BIDV ONLINE**

# THANH TOÁN QUA WEBSITE NGÂN HÀNG ĐIỆN TỬ - BIDV ONLINE

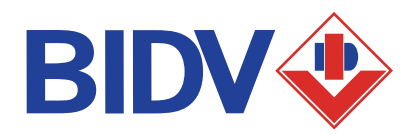

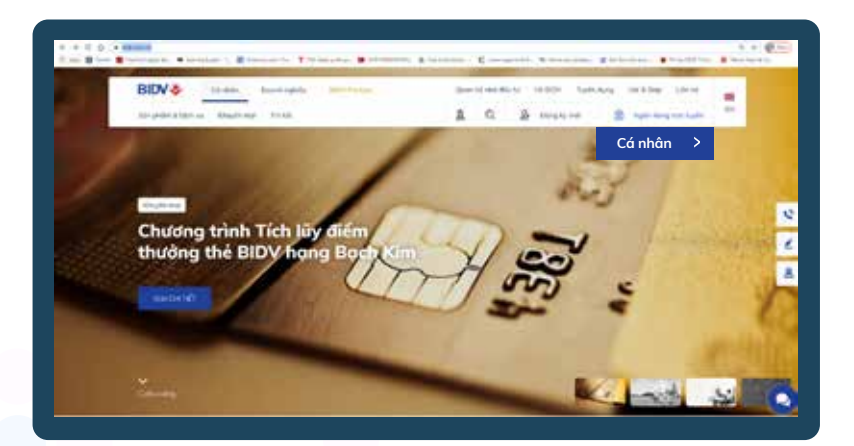

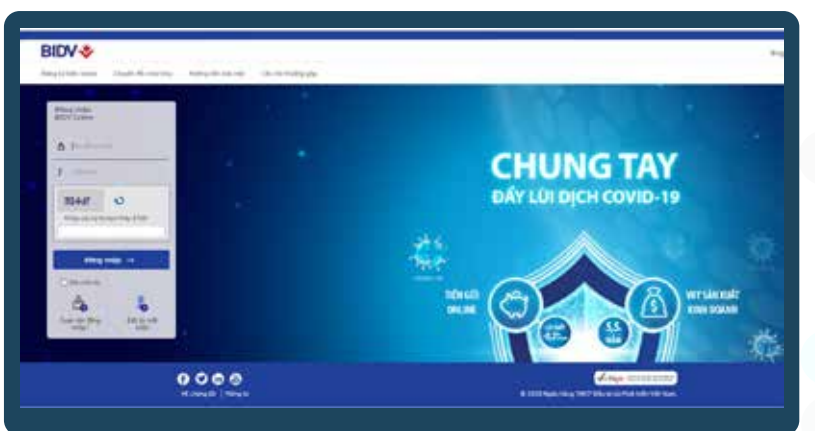

### BƯỚC 1:

(1) Khách hàng truy cập website của BIDV tại địa chỉ www.bidv.com.vn,
(2)Chọn Ngân hàng điện tử
(3) Chọn Cá nhân

### BƯỚC 2:

Khách hàng nhập:

- (1) Tên đăng nhập được cấp khi đăng ký
- (2) Mật khẩu đăng nhập
- (3) Mã Captra ngẫu nhiên và chọn Đăng nhập

# THANH TOÁN QUA WEBSITE NGÂN HÀNG ĐIỆN TỬ - BIDV ONLINE

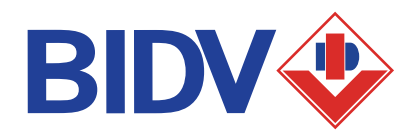

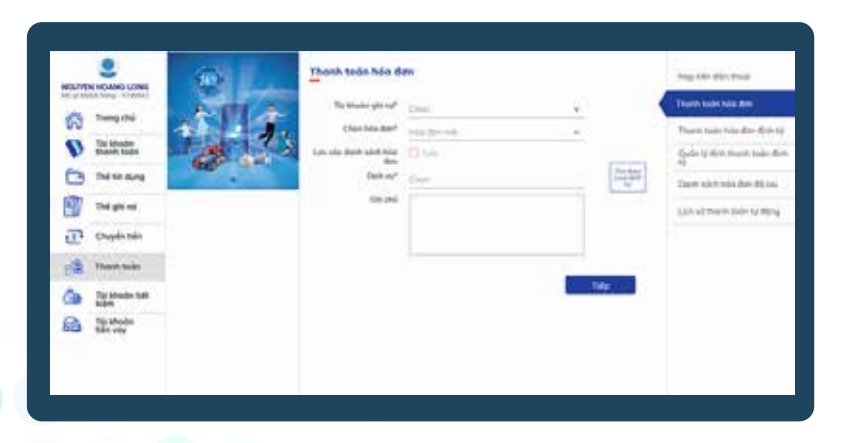

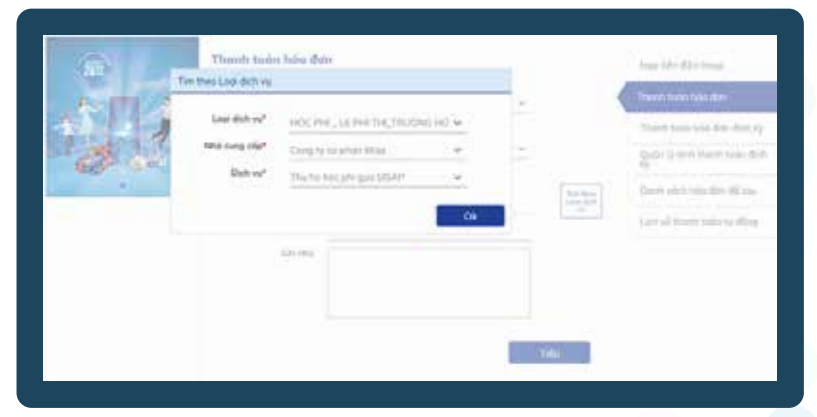

### BƯỚC 3:

Khách hàng chọn (1) Chức năng "Thanh toán -> Thanh toán hóa đơn" (2) Chọn tài khoản trích nợ (3) Click tìm loại dịch vụ

### BƯỚC 4:

Khách hàng chọn
(4) Loại dịch vụ: "HOC PHI\_LE PHI THI\_ TRUONG HOC"
(5) Nhà cung cấp: "Cong ty co phan Misa"
(6) Dịch vụ: "Thu ho học phi qua SISAP"

8

# THANH TOÁN QUA WEBSITE NGÂN HÀNG ĐIỆN TỬ - BIDV ONLINE

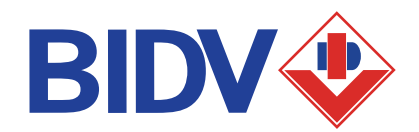

| Thi khoản phi nơ*     | 27910000488558                    |       |      |                         | Thanh loán hóa dán               |
|-----------------------|-----------------------------------|-------|------|-------------------------|----------------------------------|
| Số dự khủ dựng        | 7,606,960                         | VID   |      |                         | Thanh toán hóa đơn đinh k        |
| Chon hóa den*         | Hóp đơn mới                       |       | ÷Q., |                         | Ouder 10 Media therein todes die |
| Lưu vào đơnh sách hóa | 11 LW                             |       |      |                         | ŝy .                             |
| Dich vy*              | This his had table most           | 14.30 |      | Tim Real<br>Linte Della | Danh sách hóa đơn đã lựu         |
| Customer maniber*     | The fit box pro que active        |       |      |                         | Lịch sử thanh toán tự động       |
| Bill selection        | 2020052200007Hggeil50R2Mhgg107t ~ |       |      |                         |                                  |
| Ghi chủ               |                                   |       | -    |                         |                                  |
|                       |                                   |       |      |                         |                                  |
|                       | 5                                 |       |      |                         |                                  |
|                       |                                   |       | -    |                         |                                  |
|                       |                                   |       |      | Tiếp                    |                                  |
|                       |                                   |       |      |                         |                                  |
|                       |                                   |       |      |                         |                                  |
|                       |                                   |       |      |                         |                                  |

### BƯỚC 5

Khách hàng nhập (6) Mã khách hàng là Mã thanh toán do nhà trường cung cấp (7) Click Tiếp để chuyển sang màn hình xác thực giao dịch

### BƯỚC 6

Khách hàng xác nhận thanh toán và nhập yếu tố xác thực thứ 2 OTP (được gửi đến điện thoại khách hàng/ hoặc ứng dụng Smart OTP) để hoàn tất giao dịch.

Kiểm tra hòm thư hoặc tài khoản để biết được tình trạng thanh toán.

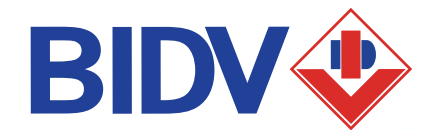

10

ATM BIDV

BIDV

# THANH TOÁN QUA HỆ THỐNG ATM CỦA BIDV

# ĐIỀU KIỆN SỬ DỤNG

Khách hàng có tài khoản thanh toán và sử dụng dịch vụ thẻ ATM của BIDV.

# THANH TOÁN QUA HỆ THỐNG ATM CỦA BIDV

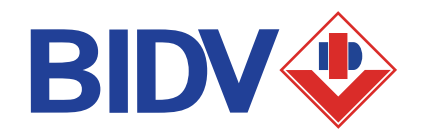

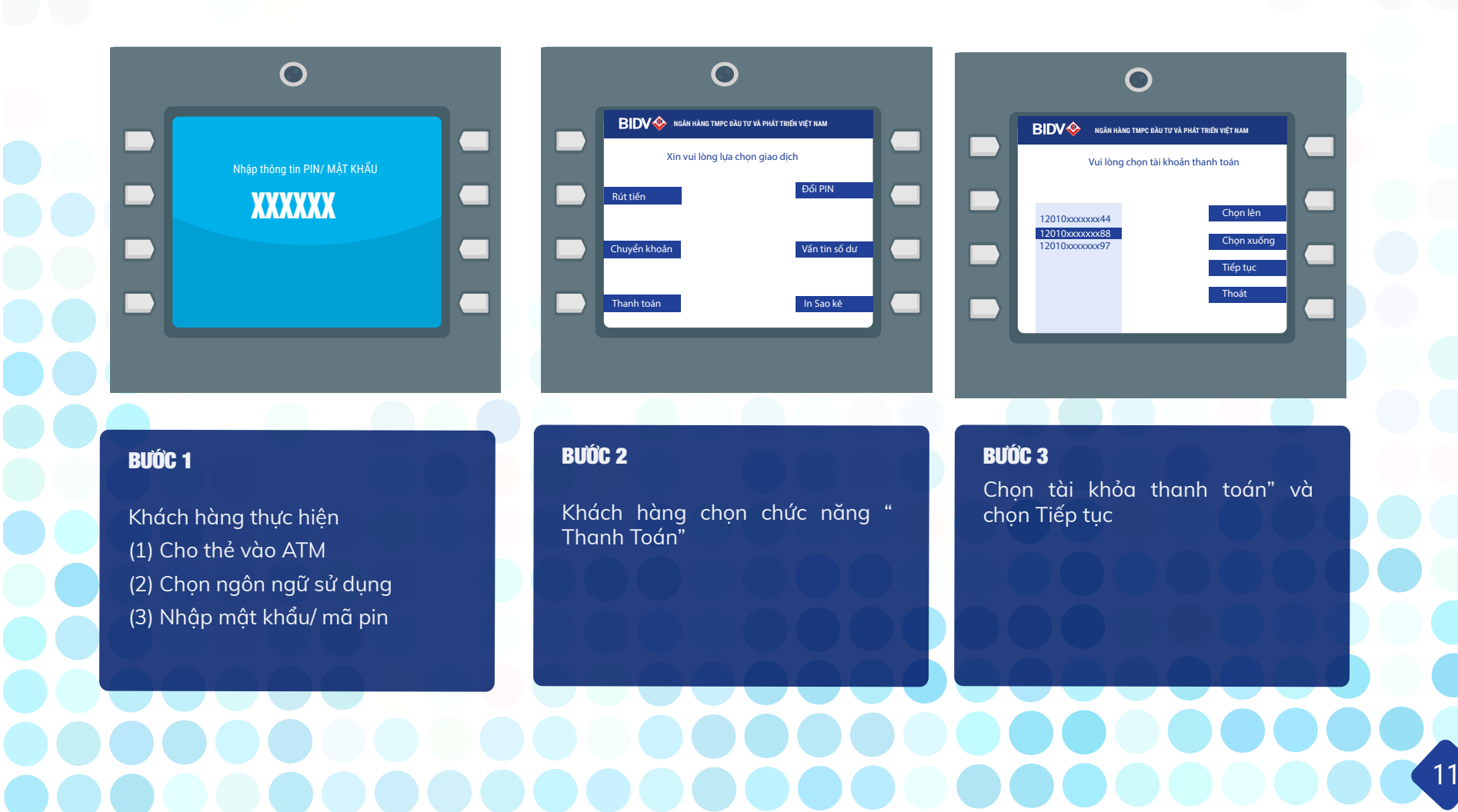

# THANH TOÁN QUA HỆ THỐNG ATM CỦA BIDV

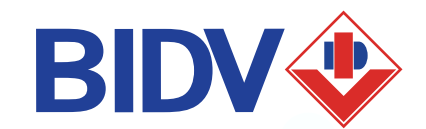

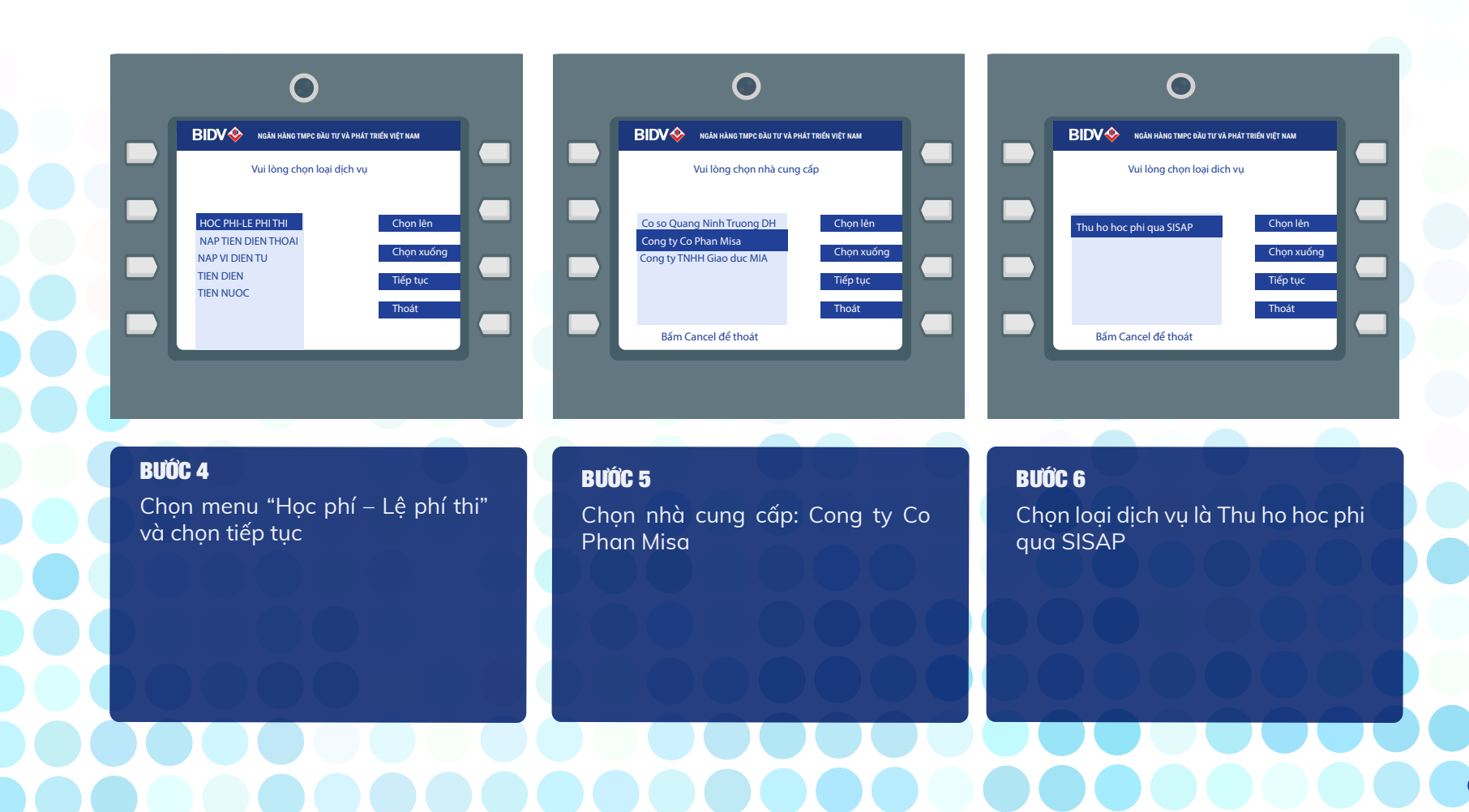

# THANH TOÁN QUA HỆ THỐNG ATM CỦA BIDV

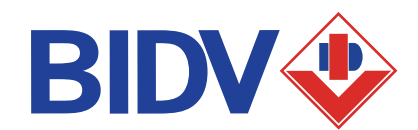

13

# BIDV Robert Halves Tables Cable Tor VA Priod's Tables Weigt Handl Vui löng nhập thông tin Nhà cung cấp: Cong ty CP Misa Dich vu: Thu ho hoc phi qua SISAP H J I J Ma đặt chỗ: B3NHVKVV L

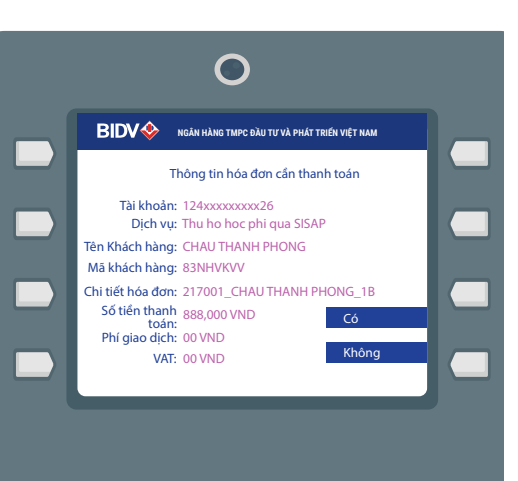

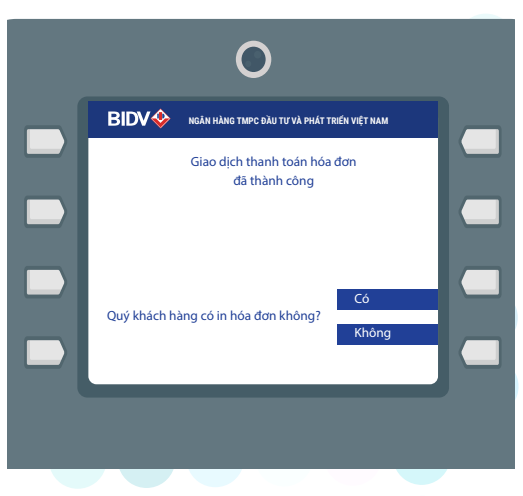

### **BƯỚC 7**

Nhập mã đặt chỗ là Mã thanh toán do nhà trường cung cấp.

Người nộp tiền chọn các ký tự chữ cái ở hai bên màn hình và ký tự chữ số trên bàn phím

### **BƯỚC 8**

Kiểm tra thông tin hóa đơn cần thanh toán, chọn "Có" để đồng ý nếu thông tin là chính xác

### BƯỚC 9

ATM hiển thị thông tin kết quả giao dịch và thực hiện in hóa đơn nếu muốn.

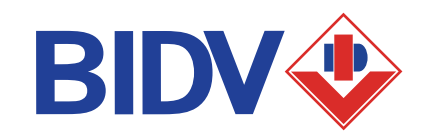

**BIDV** 

# THANH TOÁN HÓA ĐƠN TẠI ĐIỂM GIAO DỊCH BIDV

# LƯU Ý

Khách hàng mang theo Chứng minh thư/ Thẻ can cước/ Hộ chiếu tới giao dịch tại Điểm giao dịch của BIDV

Khách hàng nhớ mã thanh toán do nhà trường cùng cấp

14

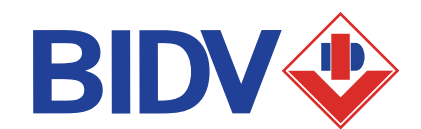

# QUÉT MÃ QR TRÊN ỨNG DỤNG BIDV SMARTBANKING

Khách hàng có thể sử dụng các ứng dụng của các ngân hàng khác như

Agribank, VietinBank, Vietcombank, SCB, IVB, VPBank, Viet Capital Bank, Eximbank, SHB, Maritime Bank, TP Bank, VIB, NCB, Nam A Bank, BAC A BANK, MBBank, OCB, HDBank, ABbank, Woori Bank, Vietbank

# QUÉT MÃ QR TRÊN ỨNG DỤNG BIDV SMARTBANKING HOẶC CÁC NGÂN HÀNG KHÁC

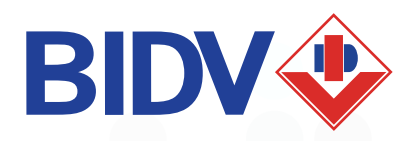

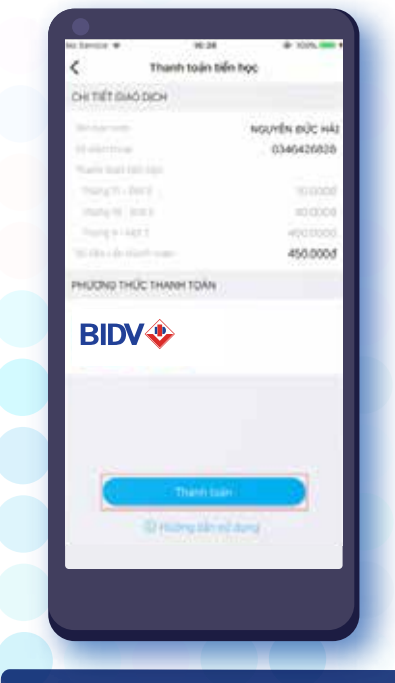

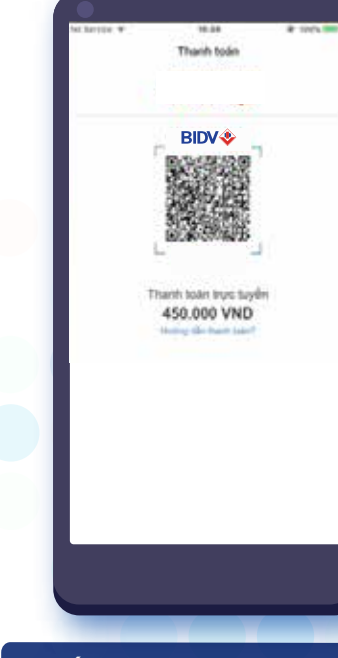

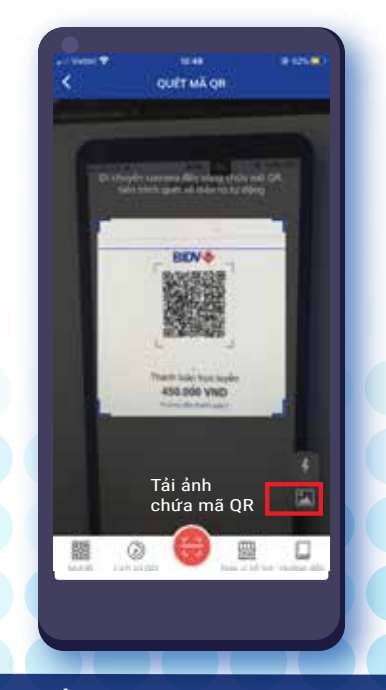

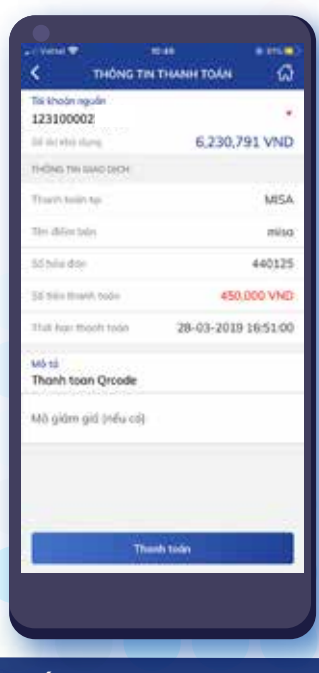

### BƯỚC 1

Trên ứng dụng dụng SISAP chọn phương thức thanh toán qua BIDV và chọn phương thức thanh toán qua QR

### BƯỚC 2

Ứng dụng SISAP sẽ tạo ra mã QR tương ứng. Lưu mã QR về điện thoại

### BƯỚC 3

Bật tính năng QR trên ứng dụng di động dùng Camera Quét mã QR, hoặc chọn hình thức tải ảnh mã QR từ điện thoại được lưu ở Bước 2.

### BƯỚC 4

Kiểm tra thông tin thanh toán hiền thị như số tiền, mã thanh toán do nhà trường cấp, xác nhận và nhập mã OTP để hoàn tất giao dịch

16